# 1 Logon/Logoff (dct)

# Transaction: DCT Emulator Logon/Logoff

#### Overview

You must logon to the DCT Emulator before completing any transaction on the RF Handheld terminal. You can logon directly by using the logon option **A**, or you will be prompted for your logon before starting a program.

After you have completed your transactions, return to the Main Menu and logoff using option **B**. Turn off the RF Handheld terminal using the red **pwr** button.

### Transaction Steps: Logon

Use the following steps to complete the Logon transaction:

- 1. Turn the RF Handheld terminal on.
- 2. Press Enter to load the DC program. The Waiting for files message appears for less than 3 minutes.

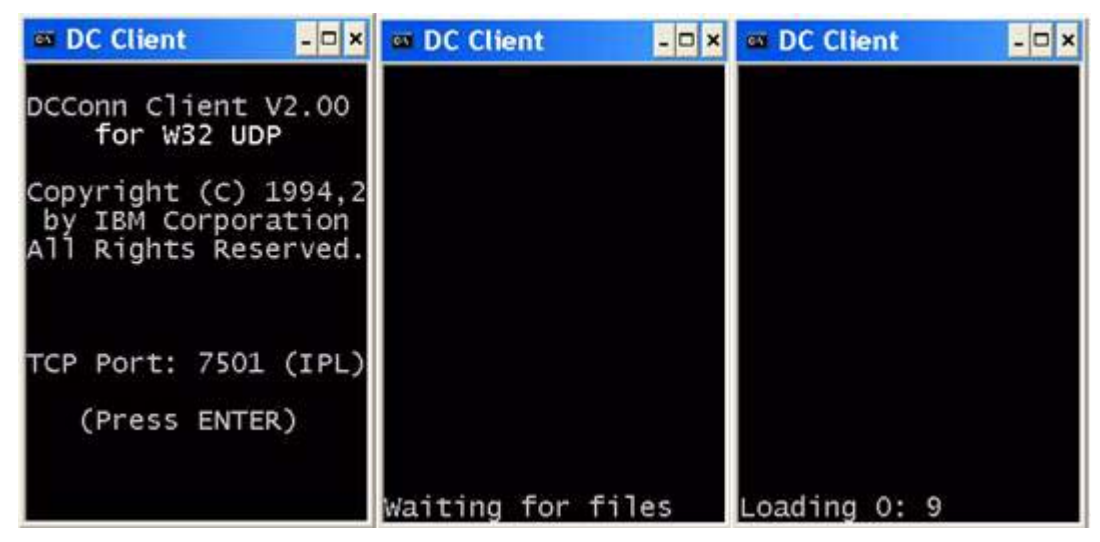

#### Figure 1 Loading the DC program

3. On the Simplot Main Menu, press A to logon.

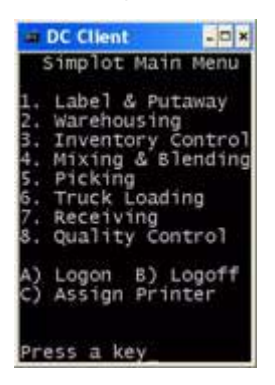

Figure 2 Simplot Main Menu

 The Logon screen displays SCAN BADGE... and a Login: prompt. We do not have badges to scan at this time, so go to step 5.

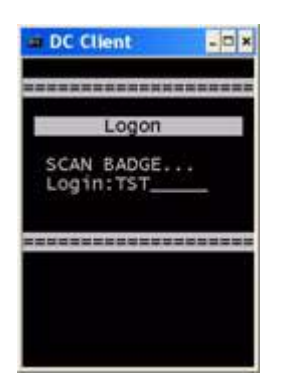

Figure 3 Login prompt

5. At the Login: prompt, enter your 3-character login ID.

| Log                              | on      |
|----------------------------------|---------|
| SCAN BAD<br>Login:TS<br>Password | GE<br>T |
|                                  |         |

Figure 4 Login ID and Password screen

- 6. At the **Password:** prompt, enter your 4-character password. For security reasons, \*\*\*\* will display instead of the actual password entered.
- 7. The program executes a validation routine to verify login ID and security level. When the login ID and password are verified, a LOG ON ACCEPTED message appears.

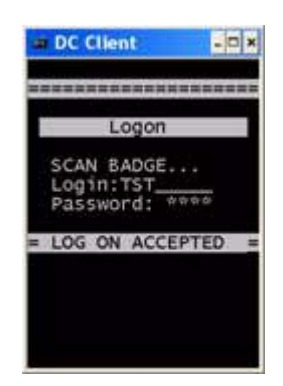

Figure 5 Logon accepted screen

### Transaction Steps: Logoff

Use the following steps to complete the Logoff transaction:

1. Exit all programs and return to the Simplot Main Menu.

2. On the Simplot Main Menu, press B to log off.

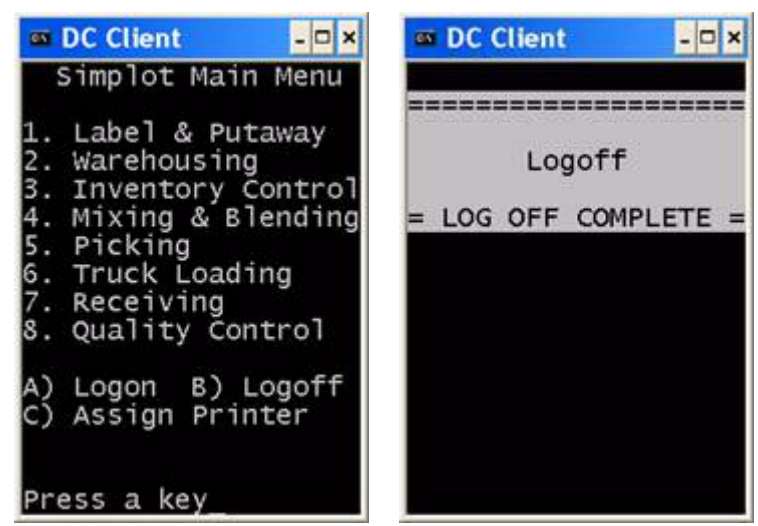

Figure 6 Simplot Main Menu and Logoff verification screens

- 3. The Logoff verification screen will display LOG OFF COMPLETE.
- 4. Press the red **pwr** button to turn off the RF Handheld terminal, or close the emulator window.

# **RF** Menus

This is a display of all DCS RF Menus:

| 🖾 DC Client 🛛 – 🗆 🗙                                                    | 🚥 DC Client 🛛 📮 🗖 🗙                                         | 🚥 DC Client 🛛 🗕 🗖 🗙                                         |
|------------------------------------------------------------------------|-------------------------------------------------------------|-------------------------------------------------------------|
| Simplot Main Menu                                                      | Labeling Menu                                               | Warehouse Menu                                              |
| 1. Label & Putaway<br>2. Warehousing<br>3. Inventory Control           | 1.Product Complete<br>2.Product Putaway<br>3.TPW Putaway    | 1.Pallet Movement<br>2.Adjustment                           |
| 4. Mixing & Blending<br>5. Picking<br>6. Truck Loading<br>7. Receiving | 4.Tote Putaway<br>5.Pallet Inquiry<br>6.Location Inquiry    | 5.Pallet Inquiry<br>6.Location Inquiry<br>7.Lot Inquiry     |
| A) Logon B) Logoff                                                     | 9.Reprint Label                                             | 9.Reprint Label                                             |
| Press a key                                                            | 0. Exit                                                     | 0. Exit                                                     |
|                                                                        |                                                             |                                                             |
| Inventory Menu                                                         | Mix and Blend Menu                                          | Picking Menu                                                |
|                                                                        | 1.Tote Delivery<br>2.Tote Load<br>3.Tote Unload             | 1.Picking<br>2.Unpicking                                    |
| 5.Pallet Inquiry<br>6.Location Inquiry                                 | 4.Tote Return<br>5.Pallet Inquiry<br>6.Location Inquiry     | 5.Pallet Inquiry<br>6.Location Inquiry                      |
| 7.Lot Inquiry<br>8.Pallet Maintenance                                  | 7.Lot Inquiry<br>8.Pallet Maintenance<br>9.Reprint Label    | 7.Lot Inquiry<br>8.Pallet Maintenance<br>9.Reprint Label    |
| 0. Exit                                                                | O. Exit                                                     | 0. Exit                                                     |
|                                                                        |                                                             |                                                             |
| DC Client - × Shipping Menu                                            | C Client P × Receiving Menu                                 | Quality Menu                                                |
| 1.Truck Load<br>2.Truck Unload                                         | 1.PO Receive                                                | 1.Item Reclassify<br>2.Pallet Hold                          |
| 4.Print Truck Report<br>5.Truck Validation                             | 5.Pallet Inquiry                                            | 5.Pallet Inquiry                                            |
| 6.Truck Inspection                                                     | 6.Location Inquiry<br>7.Lot Inquiry<br>8.Pallet Maintenance | 6.Location Inquiry<br>7.Lot Inquiry<br>8.Pallet Maintenance |
| 9.Reprint Label                                                        | 9.Reprint Label                                             | 9.Reprint Label                                             |
| 0. Exit                                                                | 0. Exit                                                     | 0. Exit                                                     |
|                                                                        |                                                             |                                                             |

Figure 7 RF Menus

# Transaction: Assign Printer

#### Overview

A default printer is assigned when a user is set up with their logon account name and password. This printer assignment is used when a tag reprint (RF Common function #9) is processed or an RF-generated report is requested. The **Assign Printer** menu option allows a user to view or change this printer assignment

### Transaction Steps: Assign Printer

Use the following steps to complete the Assign Printer transaction:

- 1. On the Simplot Main Menu, press **A** to logon to RF or DC client emulator, and then press **C** to select **Assign Printer**.
- The Assign Printer screen will display the details of the printer currently assigned and will list up to 5 available printers per screen. To view additional printers listed, press P to view a previous screen, or press N to view the next screen.

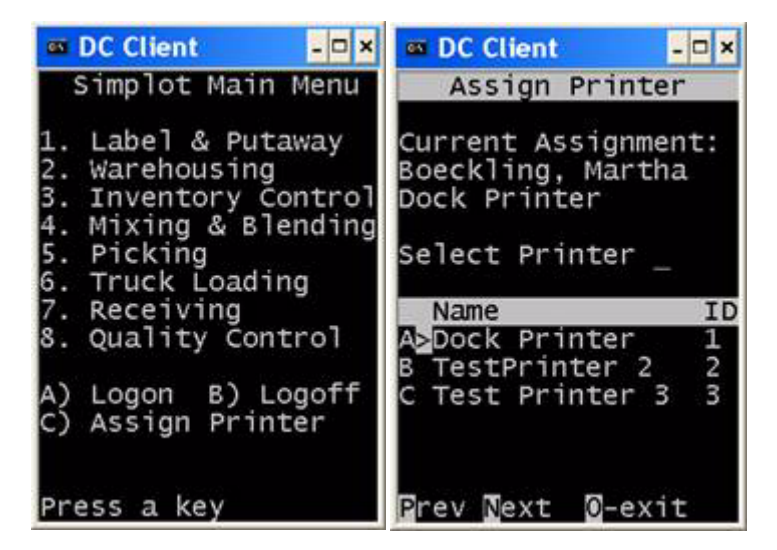

Figure 8 Simplot Main Menu and Assign Printer screen

- 3. To select a printer, press the letter that appears beside the printer name: A, B, etc.
- 4. The program will process the printer selection and display the new assignment.
- 5. Press O to exit and return to the Simplot Main Menu.

# 2 Inventory Control (dct)

# Transaction: RF Common Functions

#### Overview

The RF Common Functions occupy specific option numbers that appear on any sub-menus selected from the Simplot Main Menu. Depending on the security level for the sub-menu, the menu option for a Common Function may be blank. Common Functions occupy sub-menu option numbers 5 thru 9.

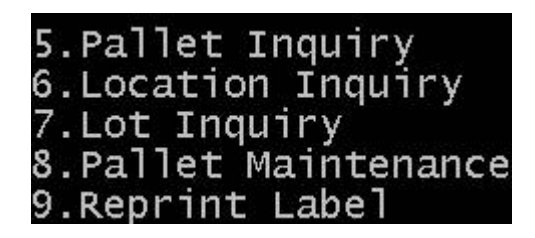

#### Figure 1 Common Functions

On the Simplot Main Menu, options 1 through 8 lead to sub-menus that are displayed in "DCS RF Menus".

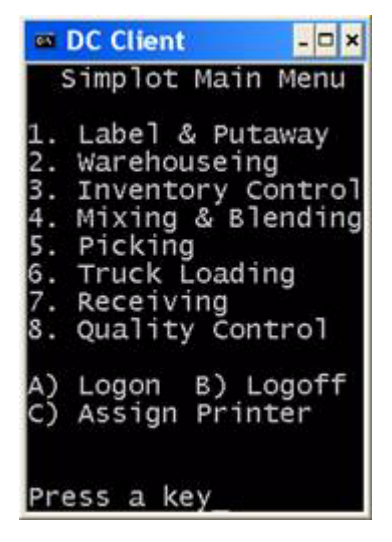

Figure 2 Simplot Main Menu

# DCS RF Menus

Figure 3 displays all DCS RF Menus. Note which common function programs are available on which sub-menu.

| 🚥 DC Client 🛛 – 🗆 🗙                                                                                                    | 🚥 DC Client 🛛 🗕 🗆 🗙                                                                                                    | 🔤 DC Client 🛛 – 🗆 🗙                                                                                                    |
|----------------------------------------------------------------------------------------------------|----------------------------------------------------------------------------------------------------|----------------------------------------------------------------------------------------------------|
| Labeling Menu                                                                                                    | Warehouse Menu                                                                                                    | Inventory Menu                                                                                                    |
| 1.Product Complete<br>2.Product Putaway<br>3.TPW Putaway<br>4.Tote Putaway<br>5.Pallet Inquiry                                                                         | 1.Pallet Movement<br>2.Adjustment<br>5.Pallet Inquiry                                                                          | 5.Pallet Inquiry                                                                                                    |
| 6.Location Inquiry<br>8.Pallet Maintenance<br>9.Reprint Label                                                                                                    | 6.Location Inquiry<br>7.Lot Inquiry<br>8.Pallet Maintenance<br>9.Reprint Label                                                 | 6.Location Inquiry<br>7.Lot Inquiry<br>8.Pallet Maintenance                                                                                 |
| 0. Exit                                                                                                    | 0. Exit                                                                                                    | 0. Exit                                                                                                    |
| 📾 DC Client 🛛 🗕 🗆 🗙                                                                                                    | 🛛 DC Client 🔷 🗖 🗙                                                                                                    | 🔤 DC Client 🛛 🗕 🖛 🗙                                                                                                    |
| Mix and Blend Menu                                                                                                    | Picking Menu                                                                                                    | Shipping Menu                                                                                                    |
| 1.Tote Delivery<br>2.Tote Load<br>3.Tote Unload<br>4.Tote Return<br>5.Pallet Inquiry<br>6.Location Inquiry<br>7.Lot Inquiry<br>8.Pallet Maintenance<br>9.Reprint Label | 1.Picking<br>2.Unpicking<br>5.Pallet Inquiry<br>6.Location Inquiry<br>7.Lot Inquiry<br>8.Pallet Maintenance<br>9.Reprint Label | 1.Truck Load<br>2.Truck Unload<br>3.Assign Dock Door<br>4.Print Truck Report<br>5.Truck Validation<br>6.Truck Inspection<br>9.Reprint Label |
| 0. Exit                                                                                                    | 0. Exit                                                                                                    | 0. Exit                                                                                                    |
| DC Client                                                                                                    | 🚥 DC Client 📃 🖛 🗙                                                                                                    |                                                                                                    |
| Receiving Menu                                                                                                    | Quality Menu                                                                                                    |                                                                                                    |
| 1.PO Receive                                                                                                    | 1.Item Reclassify<br>2.Pallet Hold                                                                                             |                                                                                                    |
| 5.Pallet Inquiry<br>6.Location Inquiry<br>7.Lot Inquiry<br>8.Pallet Maintenance<br>9.Reprint Label                                                                     | 5.Pallet Inquiry<br>6.Location Inquiry<br>7.Lot Inquiry<br>8.Pallet Maintenance<br>9.Reprint Label                             |                                                                                                    |
| 0. Exit                                                                                                    | 0. Exit                                                                                                    |                                                                                                    |

Figure 3 DCS RF Menus

# Transaction: Pallet Inquiry

#### Overview

This transaction displays the contents and parameters of a pallet containing either cased or bulk product. Key functions of the transaction include:

- Display contents of the pallet
- Display the status, lot, and quantity of the pallet

Device: DCS RF Terminal or DC Client emulator

#### **Common Function Menu option:**

5) Pallet Inquiry

#### Transaction Steps: Pallet Inquiry

Use the following steps to complete the Pallet Inquiry transaction:

- 1. Select 5) Pallet Inquiry on the sub-menu.
- 2. At the **Pallet #:** prompt on the Pallet Inquiry screen, enter the pallet ID: 10 (wims) or 18 (dcs) characters (scanner or keyboard).

| DC Client      | DC Client                |       |
|----------------|--------------------------|-------|
| PALLET INQUIRY | Pallet #:<br>0085002060_ | QUIRT |
|                |                          |       |
|                |                          |       |
|                |                          |       |
|                |                          |       |
|                |                          |       |

#### Figure 4 Enter Pallet ID

 The program executes a validation routine to retrieve data on the pallet and displays the Pallet ID, Description, Locn: (location), Hold: (Q-Status), Status, Date/Time the ticket was created, the Item/Lot codes, and Qty (Quantity).

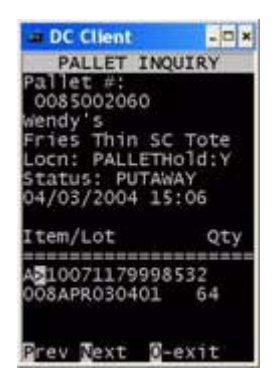

Figure 5 Pallet Inquiry display

4. View additional Items/Lot codes on the pallet by pressing  ${\bf P}$  to display the Previous screen, or  ${\bf N}$  to display theNext screen. Press  ${\bf 0}$  (zero) to return to step 2 .

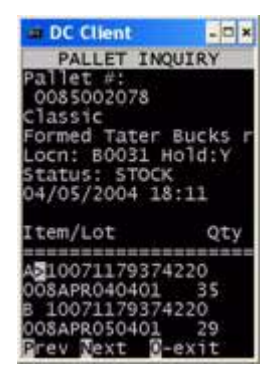

Figure 6 Sample Pallet Inquiry - multiple lots

| DC Client                                                                                                    | # DC Client                                                                                                    | - 🗆 ×                                             | # DC Client                                                                                                    | - 0 ×                                                         | # DC Client                                                                                                    | - 🗆 ×                                                                 |
|----------------------------------------------------------------------------------------------------|----------------------------------------------------------------------------------------------------|---------------------------------------------------|----------------------------------------------------------------------------------------------------|---------------------------------------------------------------|----------------------------------------------------------------------------------------------------|-----------------------------------------------------------------------|
| PALLET INQUIRY<br>Pallet #:<br>0085002059<br>Classic<br>Formed Tater Bucks r<br>Locn: B0031 Hold:Y<br>Status: STOCK<br>04/03/2004 15:01                                                                                          | PALLET INQU<br>Pallet #:<br>0085002050<br>Classic<br>Formed Tater B<br>Locn: 20001 Ho<br>Status: STOCK<br>04/02/2004 11:                                                                                      | IRY<br>ucks r<br>ld:N<br>31                       | PALLET INC<br>Pallet #:<br>0085002028<br>Applebees Bat<br>Fries Thin SC<br>Locn: BBP01 +<br>Status: DUMP<br>04/01/2004 11                                                                               | QUIRY<br>Cter Coa<br>C 6/61b<br>Hold:Y<br>L:34                | PALLET 11<br>Pallet #:<br>0085002039<br>Classic<br>Formed Tate<br>Locn: BBW00<br>Status: LOAN<br>04/01/2004                                                                                | VQUIRY<br>F Bucks F<br>Hold:Y<br>D<br>14:15                           |
| Item/Lot Qty                                                                                                    | Item/Lot                                                                                                    | Qty                                               | Item/Lot                                                                                                    | Qty                                                           | Item/Lot                                                                                                    | Qty                                                                   |
| A310071179374220<br>008APR020401 72                                                                                                    | A3100711793742<br>JMP20APR0204                                                                                                    | 20<br>72                                          | A310071179474<br>008APR010406                                                                                                    | 1326<br>72                                                    | A3100711793<br>008APR01040                                                                                                    | 74220<br>1 72                                                         |
| ∎rev ¶ext 🖉-exit_                                                                                                    | Prev Dext D-e                                                                                                    | xit_                                              | Prev Next 0                                                                                                    | -exit_                                                        | Prev Next                                                                                                    | exit_                                                                 |
| DC Client<br>PALLET INQUIRY<br>Pallet #:<br>0085002065<br>Classic<br>Formed Tater Bucks r<br>Locn: BBP06 Hold:Y<br>Status: UNLOAD<br>04/05/2004 10:20<br>Item/Lot Qty<br>A210071179374220<br>008APR050406 10<br>Prev Zext Z-exit | DC Clent<br>PALLET INQU<br>Pallet #:<br>0085002025<br>Luiginos<br>Pea Sugar Snap<br>Locn: BBP01 Ho<br>Status: TOTECO<br>04/01/2004 10:<br>none<br>Item/Lot<br>A2100711797460<br>008APR010406<br>Prev Text 2-e | Tote<br>Id:Y<br>MP<br>14<br>Qty<br>03<br>0<br>xit | DC Client<br>PALLET IN<br>Pallet #:<br>O085002072<br>Classic<br>Formed Tater<br>Locn: DOCK #<br>Status: RECPI<br>04/05/2004 1:<br>Item/Lot<br>Item/Lot<br>AC10071179374<br>O08APR050401<br>Prev Text 10 | Bucks r<br>Hold:N<br>JT<br>3:55<br>Qty<br>4220<br>72<br>-exit | DC Clent<br>PALLET 10<br>Pallet #:<br>0085001836<br>Wendy's<br>Fries Thin 9<br>Locn: DDT02<br>Status: SHI<br>03/15/2004 (<br>none<br>Item/Lot<br>AD1007117999<br>008MAR15040;<br>Prev Text | VQUIRY<br>SC Tote<br>Hold:N<br>99:22<br>Qty<br>28532<br>L 50<br>Cexit |
| PALLET INCULRY                                                                                                    |                                                                                                    |                                                   |                                                                                                    |                                                               |                                                                                                    |                                                                       |

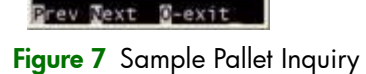

2004

10071179998532 8MAR310401 1000

Lot

5

n SC Tote

Qty

16:22

5. If an error occurs in the inquiry, an Operator Message will identify the error. Press Enter and try again.

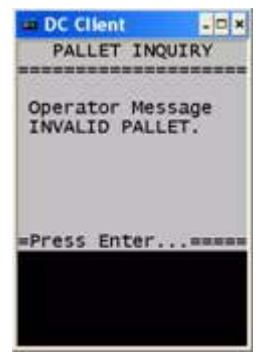

Figure 8 Pallet Inquiry Operator Message

# Transaction: Location Inquiry

#### Overview

This transaction displays the contents of a warehouse location. Key functions of the transaction include:

• Displays the pallet contents of the location

Device: DCS RF Terminal or DC Client emulator

#### **Common Function Menu option:**

6) Location Inquiry

### Transaction Steps: Location Inquiry

Use the following steps to complete the Location Inquiry transaction:

- 1. Select 6) Location Inquiry on the sub-menu.
- 2. At the Location: prompt on the Location Inquiry screen, enter the Location ID: 5 characters, (scanner or keyboard)

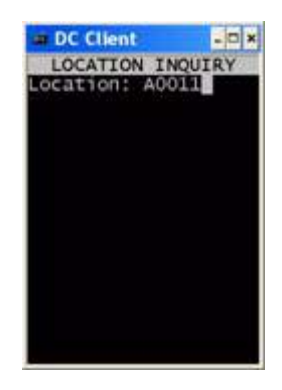

Figure 9 Enter Location ID

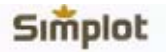

**3.** The program executes a validation routine to retrieve data on the pallet, and displays the Location ID, Pallet ID, Item, and Qty for up to 4 pallets per screen.

| I DC Client           | - 🗆 × |
|-----------------------|-------|
| LOCATION INQUI        | RY    |
| Location:             |       |
| A0011                 |       |
| Pallet                |       |
| ===Item#=======       | Qty=  |
| 0085000006            |       |
| 100/11/9998136        | 1000  |
| 0085000062            | 70    |
| 0085000449157         | £4.   |
| 10071179374220        | 1.25  |
| 0085000385            | 123   |
| 10071179374220        | 133   |
|                       |       |
| and the second second |       |
| Prev Next 0-exi       | t     |

Figure 10 Location Inquiry results

- 4. Press **P** to display the Previous screen, or **N** to display theNext screen. Press **O** (zero) to exit this location inquiry and return to step 2.
- 5. If an error occurs in the inquiry, an Operator Message will identify the error. Press Enter and try again.

| DC Client                             | DC Client                        |  |  |
|---------------------------------------|----------------------------------|--|--|
| LOCATION INQUIRY                      | LOCATION INQUIRY                 |  |  |
| Operator Message<br>NO PALLET IN LOCN | Operator Message<br>INVALID LOCN |  |  |
| =Press Enter=====                     | =Press Enter====                 |  |  |
|                                       |                                  |  |  |

Figure 11 Location Inquiry Operator Messages

# Transaction: Item/Lot Inquiry

#### Overview

This transaction displays the locations of pallets/totes containing a specified item and corresponding lot codes, or a specific item with a specific lot code. Key functions of the transaction include:

- Displays the location of pallets containing a specific item and lot code
- Displays all locations for a specified item

Device: DCS RF Terminal or DC Client emulator

#### **Common Function Menu option:**

7) Lot Inquiry

#### Transaction Steps: Item/Lot Inquiry

Use the following steps to complete the Location Inquiry transaction:

1. Select 7) Lot Inquiry on the sub-menu.

2. At the Item: prompt on the Lot Inquiry screen, enter the Item ID: 14 digits (scanner or keyboard)

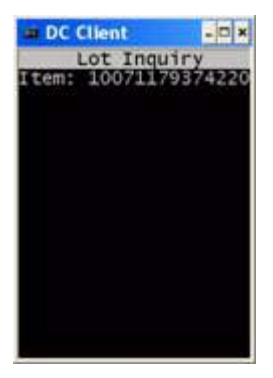

#### Figure 12 Enter Item ID

3. At the Lot: prompt on the Lot Inquiry screen, enter the Lot code. 12 characters (keyboard only)

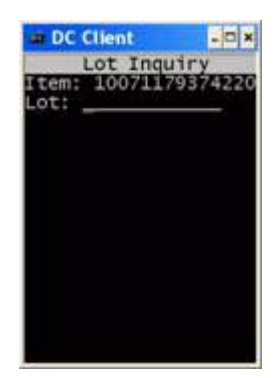

Figure 13 Enter Lot code

NOTE: The Lot: entry is optional. If left blank, ALL lot codes for a specific item will be retrieved.

4. The program executes a validation routine to retrieve data on the item and lot code, and displays the ItemID, Description, Pallet ID, Lot code, Qty, Locn (location) code, Status, and Pallet creation date.

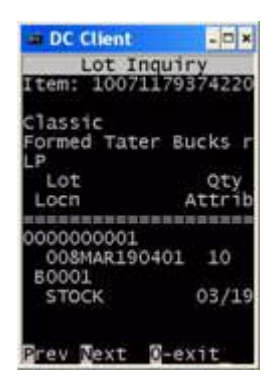

Figure 14 Lot Inquiry results

**TIP:** Use the **right arrow** key to shift the screen to display long descriptions. Use the **left arrow** key to return the screen to center.

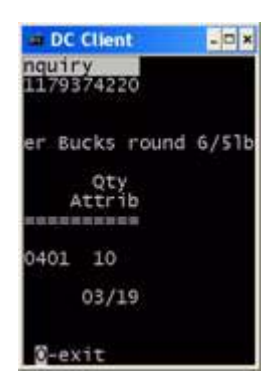

Figure 15 Extended Lot Inquiry results

- 5. Press **P** to display the Previous screen, or **N** to display theNext screen. Press **O** (zero) to exit this Item/Lot inquiry and return to step 2.
- 6. If an error occurs in the inquiry, an Operator Message will identify the error. Press Enter and try again.

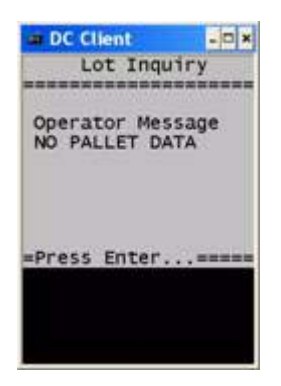

Figure 16 Lot Inquiry Operator Message

# Transaction: Pallet Maintenance

### Overview

This transaction will be used to adjust a pallet by doing a split or join transaction. Key functions of the transaction include:

- Validation of pallet
- Displays the pallet contents
- Updates local database tables
- Capture a pallet quantity split transaction
- Capture a pallet join transaction

Device: DCS RF Terminal or DC Client emulator

#### Common Function Menu option:

8) Pallet Maintenance

# Transaction Steps: Pallet Maintenance

Use the following steps to complete the Pallet Maintenance transaction:

- 1. Select 8) Pallet Maintenance on the sub-menu.
- 2. At the **Pallet:** prompt on the Pallet Maintenance screen, enter the Pallet ID. 10(WIMS) or 18 (DCS) characters (keyboard or scanner)

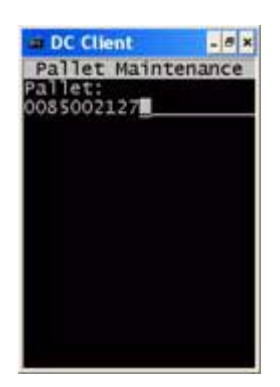

#### Figure 17 Enter Pallet ID

**3.** The program executes a validation routine to retrieve data on the pallet, and displays the Item, Description, Lot code, Pallet Qty, and Status. A maximum of 2 lots may be displayed.

NOTE: Pallet must be shippable, and the Status must be STOCK.

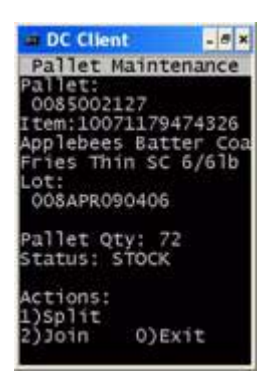

Figure 18 Pallet Maintenance results

- 4. Use the keyboard to make a selection from the Actions menu:
  - 1) Split (see "Transaction Steps: Split Pallet")
  - 2) Join (see"Transaction Steps: Join Pallets")
  - 0) Exit (return to Step 2)

# Transaction Steps: Split Pallet

1. At the Split Lot prompt, enter the lot code. (keyboard only)

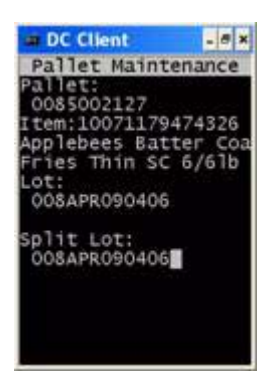

Figure 19 Enter Split Lot code

2. At the Split Qty: prompt, enter the amount removed from the pallet (keyboard)

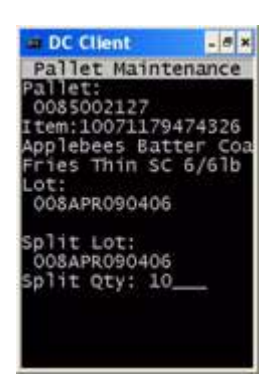

Figure 20 Enter Split Qty

**3.** At the **To Pallet:** prompt on the Pallet Maintenance screen, enter the Pallet ID. 10(WIMS) or 18 (DCS) characters (keyboard or scanner) Use a pre-printed license plate pallet tag.

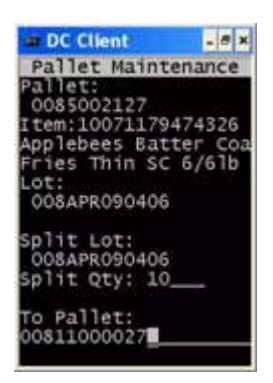

Figure 21 Enter To Pallet ID

4. The program executes a validation routine to update the local database tables, creates a **To** Pallet, and displays the Pallet ID, Description, Locn, Status, Creation date and time, Lot code, and Pallet Qty.

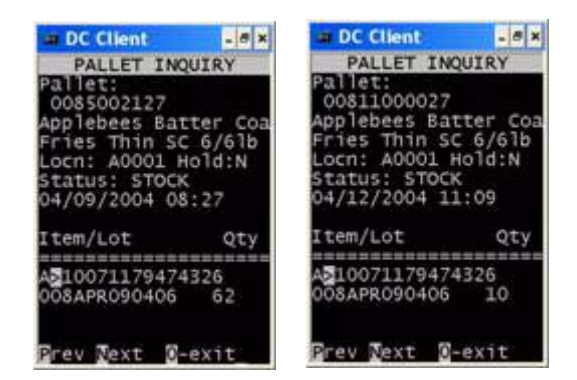

Figure 22 Split Pallet completed

5. Press **P** to display the Previous screen, or **N** to display theNext screen. Press **O** (zero) to exit this Pallet Inquiry and return to step 2.

### Transaction Steps: Join Pallets

1. At the Join Lot: prompt, enter the lot code. (keyboard only)

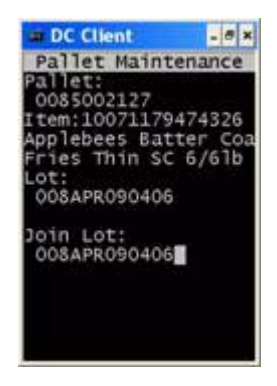

Figure 23 Enter Join Lot ID

2. At the Join Qty: prompt, enter the amount added to the pallet. (keyboard)

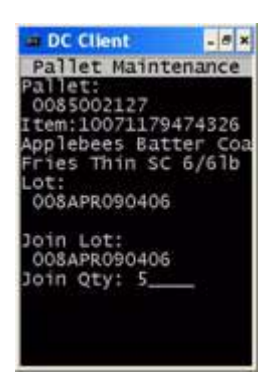

Figure 24 Enter Join Qty

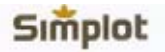

3. At the **To Pallet:** prompt on the Pallet Maintenance screen, enter the Pallet ID. 10(WIMS) or 18 (DCS) characters (keyboard or scanner)

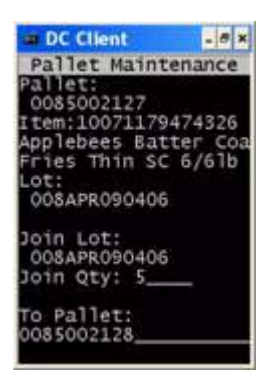

#### Figure 25 Enter Pallet ID

**4.** The program executes movement of inventory to the To Pallet, updates the local database tables, and displays the Pallet ID, Description, Locn, Status, Creation date and time, Lot code, and Pallet Qty.

| DC Client                                                                                                    | DC Client                                                                                                    |
|----------------------------------------------------------------------------------------------------|----------------------------------------------------------------------------------------------------|
| PALLET INQUIRY                                                                                                    | PALLET INQUIRY                                                                                                    |
| Pallet:<br>0085002127<br>Applebees Batter Coa<br>Fries Thin SC 6/61b<br>Locn: A0001 Hold:N<br>Status: STOCK<br>04/09/2004 08:27 | Pallet:<br>0085002128<br>Applebees Batter Coa<br>Fries Thin SC 6/61b<br>Locn: A0001 Hold:N<br>Status: STOCK<br>04/09/2004 08:29 |
| Item/Lot Qty                                                                                                    | Item/Lot Qty                                                                                                    |
| A210071179474326<br>008APR090406 57                                                                                             | A310071179474326<br>008APR090406 77                                                                                             |
| Grev Dext B-exit                                                                                                    | Brev Dext D-exit                                                                                                    |

Figure 26 Join Pallets completed

5. Press **P** to display the Previous screen, or **N** to display theNext screen. Press **O** (zero) to exit this Item/Lot inquiry and return to step 2.

# Pallet Maintenance Error messages

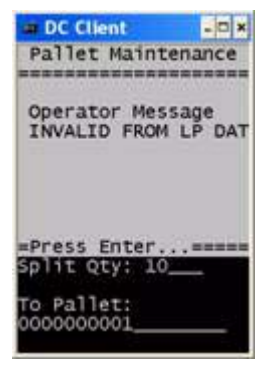

Figure 27 Operator Message: lot entry was incorrect

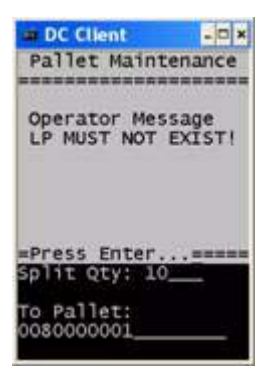

Figure 28 Operator Message: Splits must be made to a new pallet

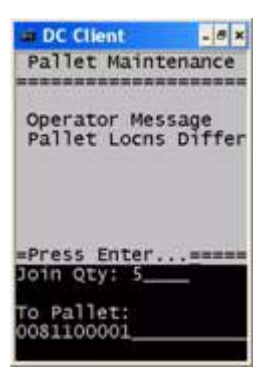

Figure 29 Operator Message: Joined pallets must be in the same location

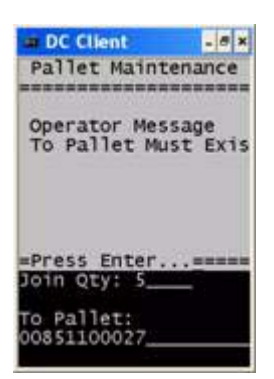

Figure 30 Operator Message: Joined Pallets must be valid